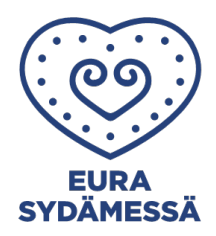

# VARHAISKASVATUSAIKOJEN SÄHKÖINEN ILMOITTAMINEN

| Varhaiskasvatusajat on ilmoitettava aina seuraavasti:                                                          |
|----------------------------------------------------------------------------------------------------|
| Esimerkiksi                                                                                                    |
| <ul> <li>viikon 34 ajat on ilmoitettava viimeistään torstaina 10.8.2023 klo<br/>15.00 (viikolla 32)</li> </ul> |
| <ul> <li>viikon 35 ajat on ilmoitettava viimeistään torstaina 17.8.2023 klo<br/>15.00 (viikolla 33)</li> </ul> |
| <ul> <li>viikon 36 ajat on ilmoitettava viimeistään torstaina<br/>24.8.2023 klo 15.00 (viikolla 34)</li> </ul> |

Varhaiskasvatusaikojen ilmoittaminen perustuu hoitosopimuksessa sovittujen tuntien määrään ja toteutumisen seurantaan. Ilmoittaminen on välttämätöntä, koska henkilöstön työvuorot suunnitellaan lasten varhaiskasvatusaikojen perusteella. Ilmoitettujen läsnäolojen perusteella lapsille varataan oikea ja riittävä määrä ruokaa ja erityisruokavaliot tulee huomioitua asianmukaisesti.

Myös varhaiskasvatuslain mukaista henkilöstön ja lasten suhdelukua sekä mahdollista varahoitoa tarkastellaan ilmoitettujen varhaiskasvatusaikojen mukaisesti. Esimerkiksi henkilöstön sairaspoissaolotilanteissa on erityisen tärkeää saada oikea kuva lasten määrästä ryhmässä, jotta voidaan arvioida mahdollista sijaistarvetta. Mikäli paikalla on lapsia, joista sähköisessä järjestelmässä ei ole ilmoitusta, on vaarana lain mukainen lasten ja henkilöstön suhdeluvun ylittyminen.

## **OHJEISTUS VARHAISKASVATUSAIKOJEN ILMOITTAMISEEN**

Varhaiskasvatuksen kotisivuilta (Euran kunta/varhaiskasvatus/varhaiskasvatukseen hakeminen ja sähköinen asiointi) löytyy linkki eAsiointi, josta pääsee varhaiskasvatusaikojen ilmoittamiseen. Valitse hoitoaikojen ilmoittaminen.

Näytöllä näkyy lapsesi, jolla on voimassa oleva sijoituspäätös varhaiskasvatukseen. Voit ilmoittaa lastesi varhaiskasvatusajat ja poissaolot tulevalle ajalle ilmoitusajan päättymisaikaan mennessä (huom. katso yllä oleva punainen taulukko).

Yläosassa voidaan vaihtaa käsiteltävää kuukautta. Jos kyseessä on arkipyhä, päivä näkyy punaisella. Jos yksikkö on kiinni tai päivälle ei voi kirjata, taustaväri on harmaa.

Kalenterissa kuluva päivä on kehystetty vihreällä. Kynä -painikkeesta päästään lisäämään ja muuttamaan varhaiskasvatusaikoja.

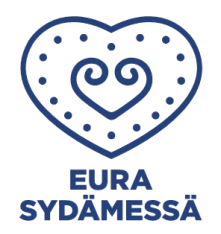

Näytön alaosassa löytyy yhteenvetotiedot lapsesi ilmoitettujen varhaiskasvatustuntien määristä. Viikkorivin päässä näkyvä lukkoikoni tarkoittaa, että ko. viikon varhaiskasvatusajat on jo lukittu. Kun viikon tiedot on tallennettu ja järjestelmä on lähettänyt ne eteenpäin, näytölle tulee näkyviin päivä ja aika.

### Varhaiskasvatus- ja esiopetusaikojen ilmoittaminen:

- Paina halutun viikon kynä -painiketta, jolloin avautuu kyseinen viikko muokkaustilaan. Valitse, annatko samat ajat kaikille lapsillesi vai haluatko antaa jokaiselle lapselle omat ajat
- Anna lapsen varhaiskasvatukseen tuloaika ja lähtöaika
- Esioppilaiden kohdalla anna valinta esiopetus -kenttään
- Mikäli lapsesi osallistuu kaikkina päivinä tai joinakin päivinä vain maksuttomaan esiopetukseen, merkitse esiopetusaika (9–13) jokaisen tällaisen päivän kohdalle
- Mikäli lapsesi osallistuu esiopetuksen lisäksi varhaiskasvatukseen, anna lapsen tuloaika ja lähtöaika (älä vähennä esiopetusaikaa, ohjelma tekee sen automaattisesti)
- Voit ilmoittaa varhaiskasvatusaikoja halutessasi vaikka koko toimintakaudeksi (esimerkiksi pelkkä esiopetukseen osallistuminen)

### Varhaiskasvatusaikojen ilmoittaminen vuorohoidossa:

- Jos lapsesi on vuorohoidossa, valittavaksi voi tulla myös yön yli hoito
- Yön yli hoitoon annetaan hoitoontulovuorokauden tuloaika ja hoidosta lähtövuorokauden lähtöaika. Valittaessa yön yli hoito, näytöltä häviää tarpeettomat kentät
- Jos lapsesi yöpyy useamman vuorokauden, laita yön yli hoito -valinta tarvittavien päivien kohdalle

### Poissaolojen ilmoittaminen:

Jos lapsi on poissa, anna valinta poissa -kenttään. Valitse poissaolon syy:

- Lapsen vapaapäivät ilmoitetaan kohdassa muu poissaolo
- Lapsen pitempi sairaus ilmoitetaan kohdassa sairaus. Äkillinen sairastuminen ilmoitetaan suoraan lapsen varhaiskasvatusryhmään
- Yhtäjaksoinen ennalta tiedetty, pitkä poissaolo (esim. loma) voidaan ilmoittaa "pitkä poissaolo" -painikkeen kautta koko jakson ajalle. Ilmoita myös lapsen varhaiskasvatusyksikköön
- Poissaoloja ei ilmoiteta koskaan viikonlopuille. HUOM! Vuorohoidossa merkintä on myös viikonloppuisin.

### Lopetus:

Lopuksi paina Tallenna -painiketta, jolloin tiedot tallentuvat ja näyttö sulkeutuu. Näytöstä voidaan poistua myös tallentamatta painamalla rasti -painiketta.

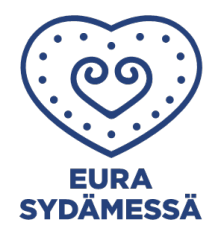

Hoitosopimuksen muuttuessa (sovittujen tuntien määrä/kk) tulee tehdä uusi hoitosopimus osoitteessa <u>www.eura.fi</u> → varhaiskasvatus → varhaiskasvatukseen hakeminen ja sähköinen asiointi vähintään viikkoa ennen seuraavan kalenterikuukauden alkua. Muutos tulee voimaan ilmoituksesta seuraavan kalenterikuukauden alusta. Pääsääntöisesti hoitosopimuksessa sovittuihin tunteihin sitoudutaan vähintään kolmeksi kuukaudeksi. Työstä- tai opiskelusta johtuvien muutosten takia sopimusta voidaan muuttaa nopeammin.

Lisätietoja asiakasmaksuihin sekä hoitoaikojen sähköiseen ilmoittamiseen saa osoitteesta varhaiskasvatus@eura.fi.

Kiitos yhteistyöstä!

Eurassa 2023

Eero Rantanen

Varhaiskasvatuspäällikkö

Euran kunta 044 422 4471 eero.rantanen@eura.fi